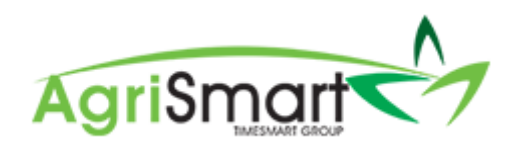

## ADDING PRIOR PAY PERIODS

1. Hover on *Payroll* and click on *Pay Periods*:

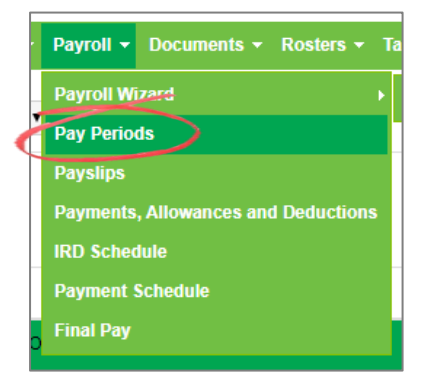

2. Select the team member to add in prior pay period(s) for:

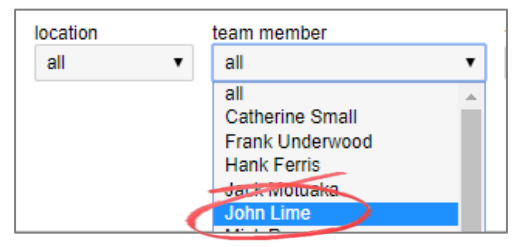

- 3. Click GO
- 4. Click Add Pay Periods (top-right):

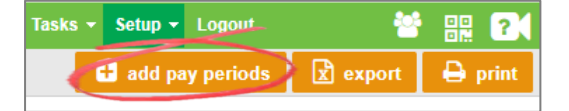

5. The following screen will appear:

| Pay Periods                                       |                |                            |     |             |            |                          |      |      |            |             |               |                     |                        |   |  |
|---------------------------------------------------|----------------|----------------------------|-----|-------------|------------|--------------------------|------|------|------------|-------------|---------------|---------------------|------------------------|---|--|
| this page allows you to add backdated Pay Periods |                |                            |     |             |            |                          |      |      |            |             |               |                     |                        |   |  |
|                                                   | Team<br>member | Oldest pay period          |     |             |            | Go back until (end date) |      |      | Pay amount |             | Days paid     |                     | Daily contracted hours |   |  |
|                                                   |                | (start da                  | te) |             | (end date) | Oct 10 2                 | 2017 | ¥    | \$ 0.00    | *           | 0             | ¥                   | 0                      | • |  |
|                                                   | John<br>Lime   | Sep 20 2018 to Oct 03 2018 |     | Oct 03 2018 |            | \$ 2307.69               |      | 9 11 |            | 10.00       | 5             |                     |                        |   |  |
|                                                   |                |                            |     |             |            |                          |      |      | 🖹 save     | $\neg$      |               |                     |                        |   |  |
|                                                   |                |                            | Se  | elec        | t the date | that                     |      |      |            | Adjust the  |               | Adjust Days Paid if |                        |   |  |
| you want the p                                    |                |                            |     |             |            | bay                      |      |      |            | if necessar | y (can do the |                     | necessary              |   |  |
| periods to go bad                                 |                |                            |     |             |            | ck to                    |      |      |            | avera       |               |                     |                        |   |  |

6. Click Save

7. A success message will appear after *Save* is clicked:

|   | Pay Per     | riods          |                    |      |               |                          |            |            |   |                        |   |       |   |
|---|-------------|----------------|--------------------|------|---------------|--------------------------|------------|------------|---|------------------------|---|-------|---|
|   | <b>0</b> th | iis page allo  | ws you to add back | date | d Pay Periods |                          |            |            |   |                        |   |       |   |
|   | A add       | itional pay p  | eriod(s) created   |      |               |                          |            |            |   |                        |   |       |   |
| 1 |             | Team<br>member | Oldest pay perio   | d    |               | Go back until (end date) | Pay amount | Days paid  |   | Daily contracted hours |   |       |   |
|   |             |                | (start date)       |      | (end date)    | Oct 10 2017              | ¥          | \$ 0.00    | ¥ | 0                      | ¥ | 0     | ¥ |
|   |             | John<br>Lime   | May 31 2018        | to   | Jun 13 2018   | Jun 13 2018              |            | \$ 2307.69 | C | 11                     | c | 10.00 | Ċ |
|   |             |                |                    |      |               |                          |            | 🖹 save     |   |                        |   |       |   |
|   |             |                |                    |      |               |                          |            |            |   |                        |   |       |   |

Exit that window so you are brought back the Salary/Wages Paid Report. Here you will see that the prior pay periods have been added